文書番号:SM8D96 2019 年 09 月 20 日 株式会社 データ・テック

## プロパティ設定の変更のお願い

1. 概要

本ソフトウェアを Windows10 でご利用の場合、データの取込み作業時に画面が停止して 取込みに失敗する事があります。本手順書に従いプロパティの変更をお願い致します。

- 2. プロパティの変更手順について 変更手順は①~②の手順で行ってください。
  - ①「プロパティ」画面を開く

デスクトップ画面上に存在する本ソフトウェアのアイコンの上で右クリック(1)します。 図1の画面が表示されますので、「プロパティ」を左クリック(2)します。

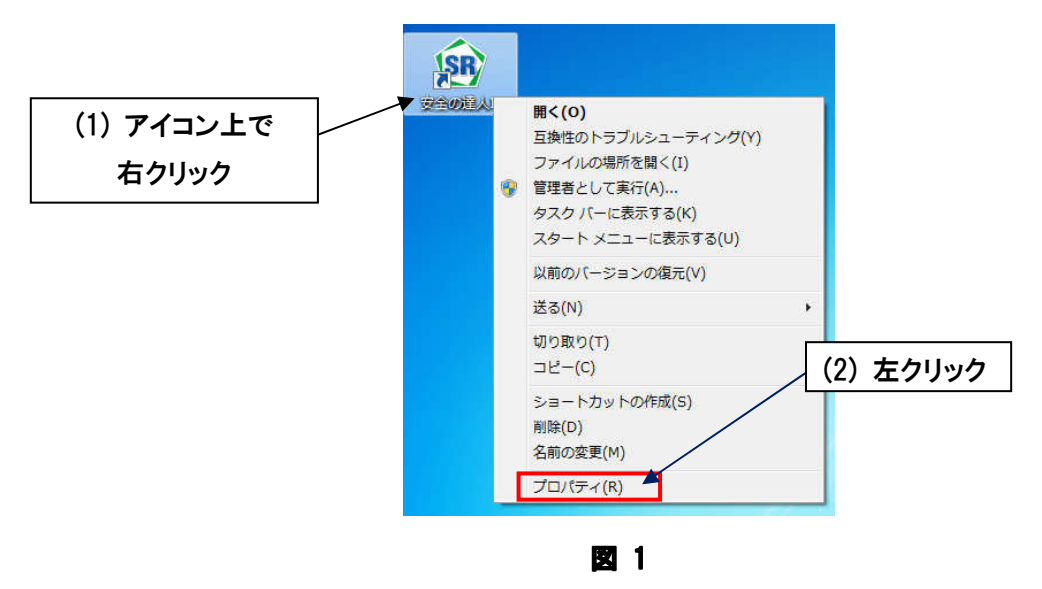

※図1は「安全の達人II」をインストールしている場合のものです。 「ForkLift の達人」をインストールしている場合は、図2のアイコンの上で右クリックします。

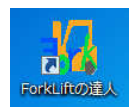

図 2

②「互換性」を選択する

表示されたプロパティ画面から「互換性」を左クリック(1)しますと、図3の画面が表示されます。 図3の「互換モードでこのプログラムを実行する」にチェックを入れ(2)、その下の メニュー一覧から「Windows XP (Service Pack 3)」を選択します(3)。 また、「管理者としてこのプログラムを実行する」にチェックを入れます(4)。 (4)の設定まで完了したら、画面下の[OK]ボタンを左クリックします(5)。

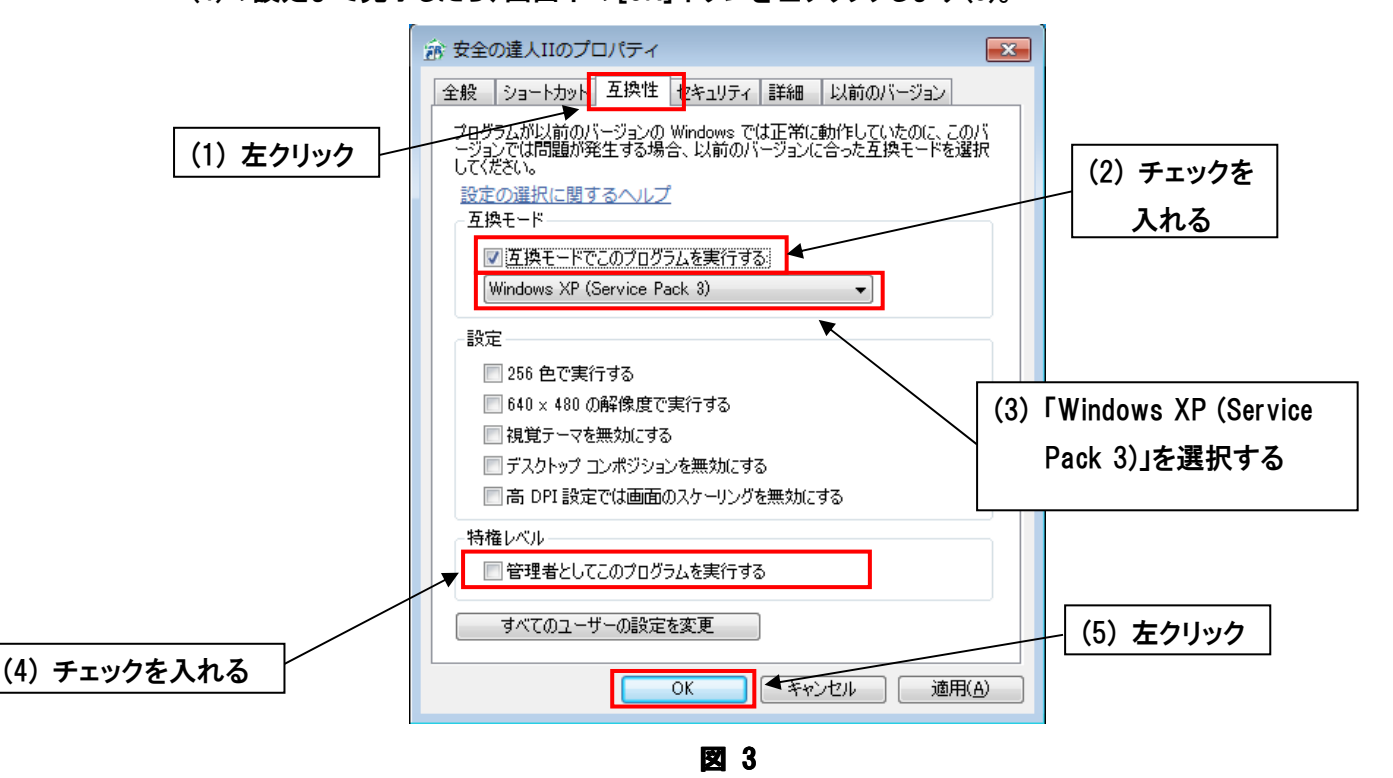

※図3は「安全の達人II」をインストールしている場合のものですが、 「ForkLiftの達人」をインストールしている場合でも、同様の画面が表示されます。

※上記設定は、ソフトウェアの次回起動から反映されます。